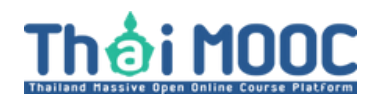

การเรียนบนระบบ Thaimooc.ac.th จำเป็นจะต้องมีบัญชี ใช้งานของ @thaimooc.ac.th ดังนั้นผู้เรียนจะต้องสมัครสมาชิกโดยมีวิธีการดังต่อไปนี้

1. เตรียมบัตรประชาชน (จำเป็นต้องใช้ข้อมูลจากบัตรประชาชนในการยืนยันตัวตน)

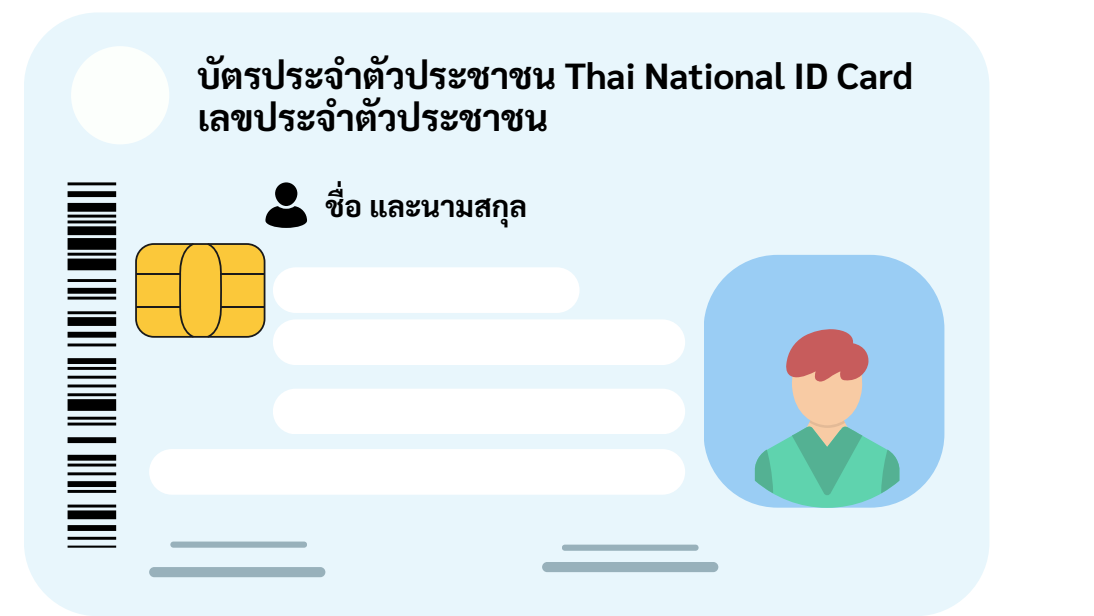

2. เข้าไปที่เว็บไซต์ https://thaimooc.ac.th เพื่อเข้าหน้าต่างระบบ Thai MOOC

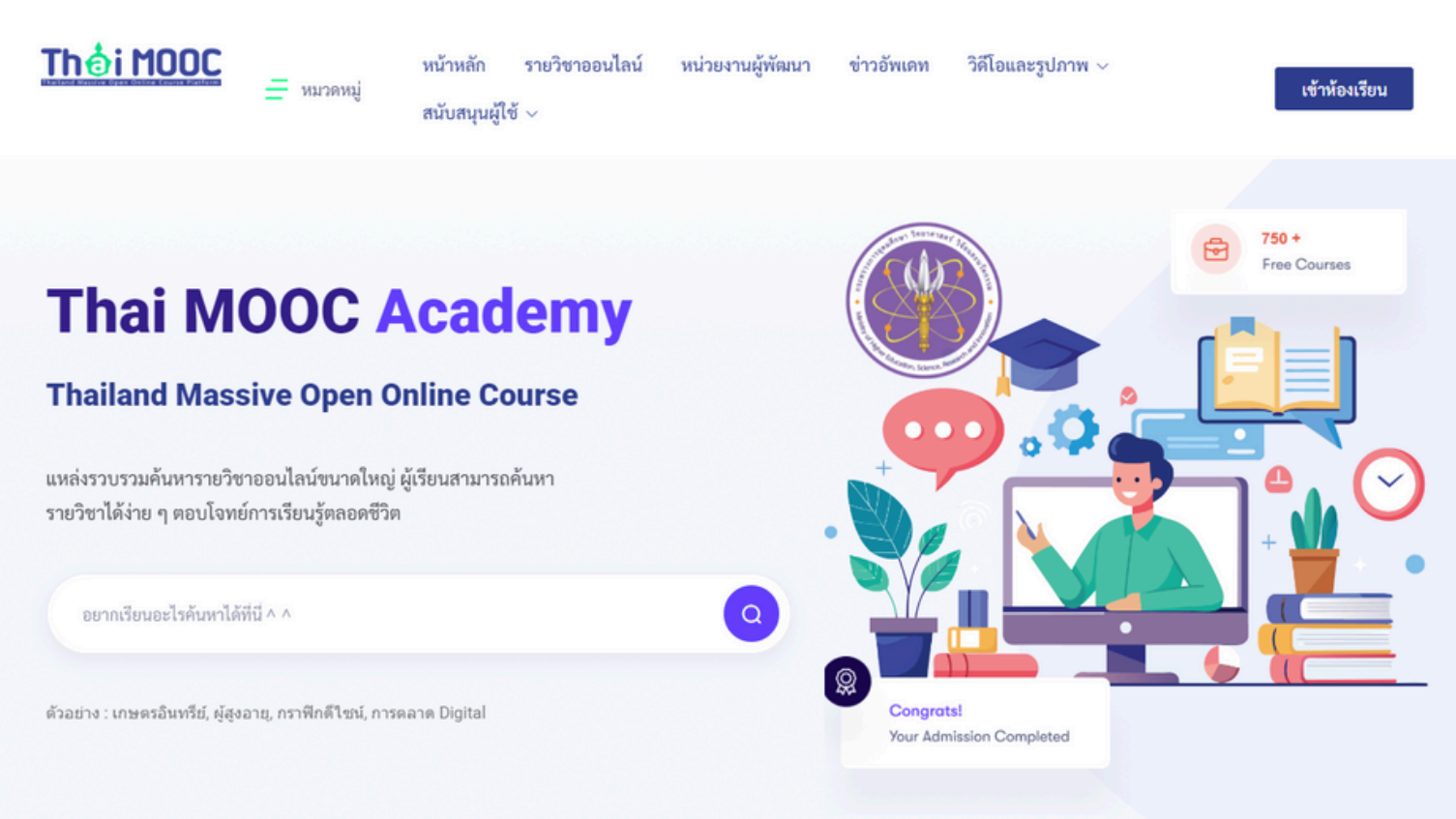

## Theiland Hassive Open Online Course Platform

# ขั้นตอนการสมัครสมาชิก

### คลิกเมนู เข้าห้องเรียน ที่อยู่ด้านบนสุดขวามือ ระบบจะนำพาไปยังหน้าต่างเข้า ใช้งานระบบ

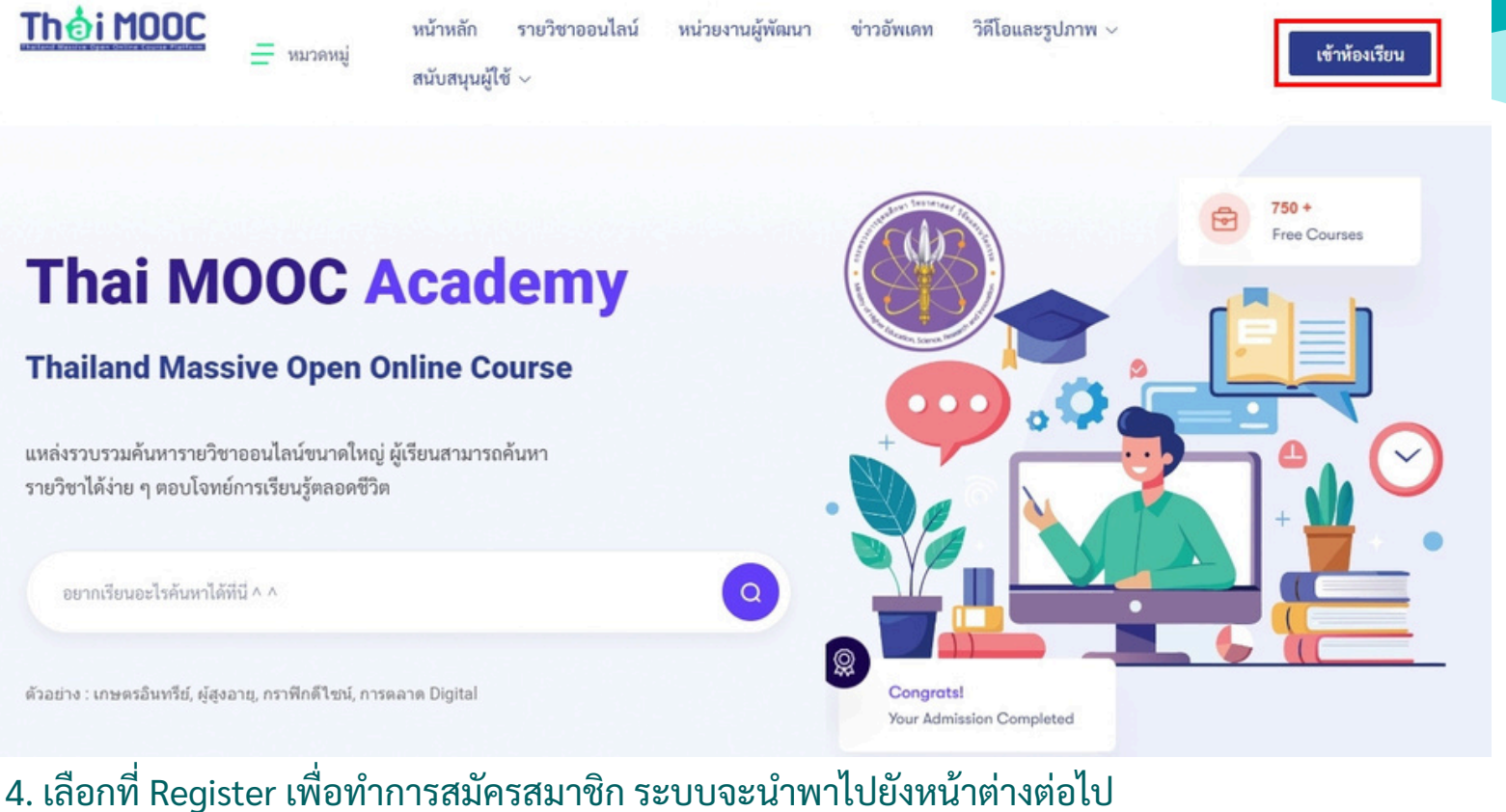

|            |             |          |           | 0     |
|------------|-------------|----------|-----------|-------|
| Th         | Ai          | M        |           | C     |
| THATLAND H | ASSIVE OPEN | ONLINE C | OURSE PLA | TFORM |

|           | Sign in to Tha        | i MOOC   |
|-----------|-----------------------|----------|
| Sign in   | with                  |          |
|           | 🔤 ThaiD 【             | LINE     |
|           | or                    |          |
| Thai M    | DOC Account           |          |
| อีเมล หรื | ร้อ ชื่อบัญชี (Userna | me)      |
| A อีเม    | มล หรือ ชื่อบัญชี (Us | ername)  |
| รหัสผ่าน  | 1                     | ลืมรหัสผ |
| 🔒 รหั     | สผ่าน                 |          |
| 🗆 จำกา    | ารเข้าระบบของฉัน      |          |
|           | 4. 49                 | ų        |

New user ?

Register

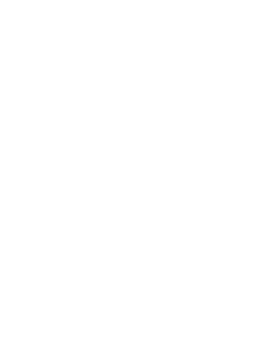

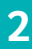

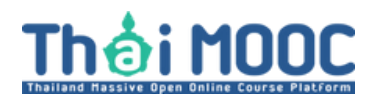

5. ในหน้าต่างสร้างบัญชีผู้ใช้งาน โปรดอ่านข้อกำหนดและเงื่อนไขการใช้งาน และ กด ยอมรับเงื่อนไขการใช้งาน พร้อมคลิกที่ปุ่ม ต่อไป ที่อยู่ด้านล่างของหน้าต่าง

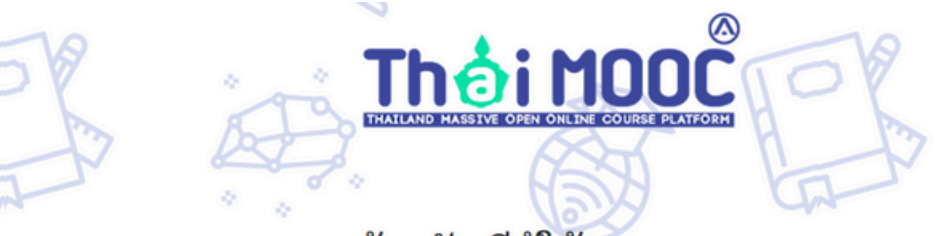

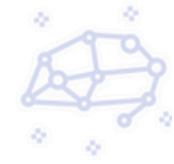

### สร้างบัญชีผู้ใช้ ThaiMOOC

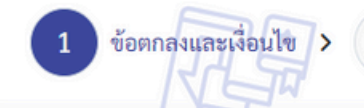

นโยบายความเป็นส่วนตัว > 3

ยืนยันตัวตน >

1 สมัครสมาชิก

### ข้อกำหนดและเงื่อนไข

หนังสือให้ความยินยอมในการเก็บรวบรวม ใช้ และเปิดเผยข้อมูลส่วนบุคคล

(จัดทำเมื่อเดือนพฤษภาคม 2565)

ข้าพเจ้าซึ่งเป็นผู้ใช้บริการระบบให้บริการสารสนเทศ ("ผู้ใช้บริการ") ในฐานะเจ้าของข้อมูลส่วนบุคคลของระบบสมัคร สมาซิก โครงการมหาวิทยาลัยไซเบอร์ไทย ("คซท.") ยินยอมให้ คซท.เก็บรวบรวม ใช้ หรือเปิดเผยข้อมูลส่วนบุคคลของข้าพเจ้า ที่มีอยู่กับ คซท.ภายใต้ข้อกำหนดและเงื่อนไข ดังต่อไปนี้

#### ข้อกำหนดและเงื่อนไข

#### 8. ช่องทางติดต่อ

ผู้ใช้บริการสามารถติดต่อ ได้ตามช่องทาง ดังนี้

โครงการมหาวิทยาลัยไซเบอร์ไทย (คซท.) กระทรวงการอุดมศึกษา วิทยาศาสตร์ วิจัยและนวัตกรรม 328 ถนนศรีอยุธยา เขตราชเทวี กรุงเทพมหานคร 10400 E-mail : <u>admin@thaicyberu.go.th</u>

อนึ่ง ก่อนให้ความยินยอม/ยอมรับ ข้าพเจ้าได้อ่านและเข้าใจข้อกำหนดและเงื่อนไขในการเปิดเผยข้อมูลส่วนบุคคล ซึ่งระบุ ไว้ด้านบนของความยินยอม/ยอมรับนี้อย่างชัดเจนแล้ว

🗹 ยอมรับเงื่อนไขการใช้งาน

ต่อไป

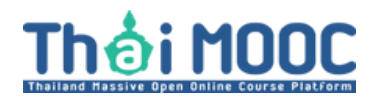

6. ในหน้าต่าง นโยบายความเป็นส่วนตัว โปรดอ่านนโยบายคุ้มครองส่วนบุคคล และกด ยอมรับนโยบายความเป็นส่วนตัว พร้อมคลิกที่ปุ่ม ต่อไป ที่อยู่ด้านล่างของ หน้าต่าง

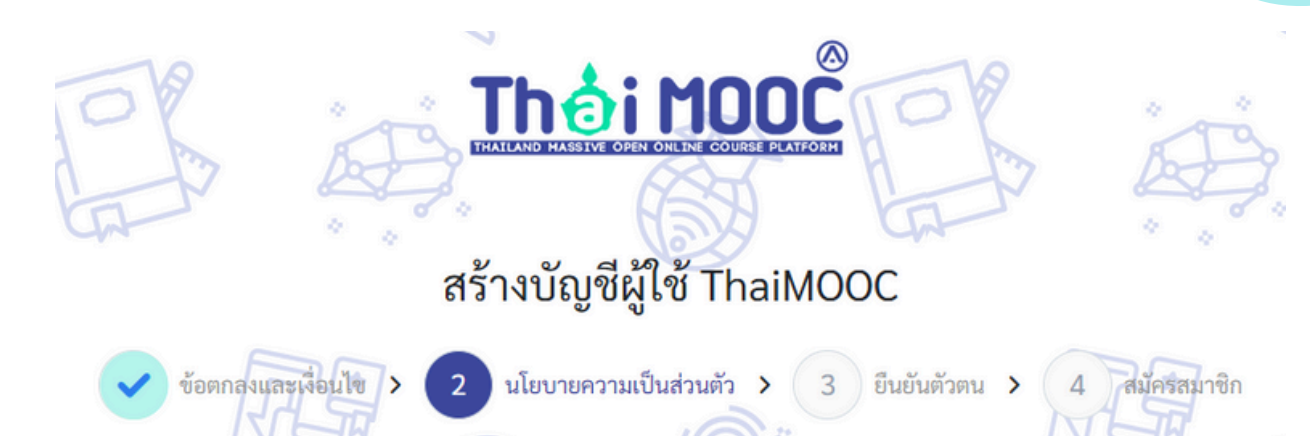

### นโยบายการคุ้มครองข้อมูลส่วนบุคคล

นโยบายการเก็บรวบรวม ใช้ และเปิดเผยข้อมูลส่วนบุคคล

(จัดทำเมื่อเดือนพฤษภาคม 2565)

โครงการมหาวิทยาลัยไซเบอร์ไทยหรือ คซท. (TCU) ได้จัดทำนโยบายการคุ้มครองข้อมูลส่วนบุคคลฉบับนี้ขึ้น เพื่อคุ้มครอง ข้อมูลส่วนบุคคล ของผู้ใช้บริการทุกท่าน (Personal Information) โดยมีข้อกำหนดและเงื่อนไข ดังต่อไปนี้

#### 1. ประเภทข้อมูลส่วนบุคคล

- ข้อมูลทั้วไป หม<sup>้</sup>ายความว่า ข้อมูลเกี่ยวกับบุคคลซึ่งทำให้สามารถระบุตัวบุคคลนั้นได้ไม่ว่าทางตรงหรือทางอ้อม แต่ไม่ รวมถึงข้อมูลของผู้ถึงแก่กรรมโดยเฉพาะ
- ข้อมูลของผู้ใช้บริการ หมายความว่า
  - ข้อมูลบัญชีผู้ใช้งาน (User Account) ซึ่งเป็นข้อมูลสำหรับใช้ในการล็อกอินเข้าใช้ระบบให้บริการสารสนเทศของ คุฑท.

#### 8. ช่องทางติดต่อ

ผู้ใช้บริการสามารถติดต่อ ได้ตามช่องทาง ดังนี้

โครงการมหาวิทยาลัยไซเบอร์ไทย (คชท.) 328 ถ.ศรีอยุธยา แขวงทุ่งพญาไท เขตราชเทวี กรุงเทพฯ 10400 E-mail : <u>admin@thaicyberu.go.th</u>

🗹 ยอมรับนโยบายความเป็นส่วนตัว

ต่อไป

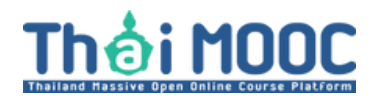

### 7. ในหน้าต่าง ยืนยันตัวตน ให้ผู้เรียนเลือกที่บัตรประชาชน

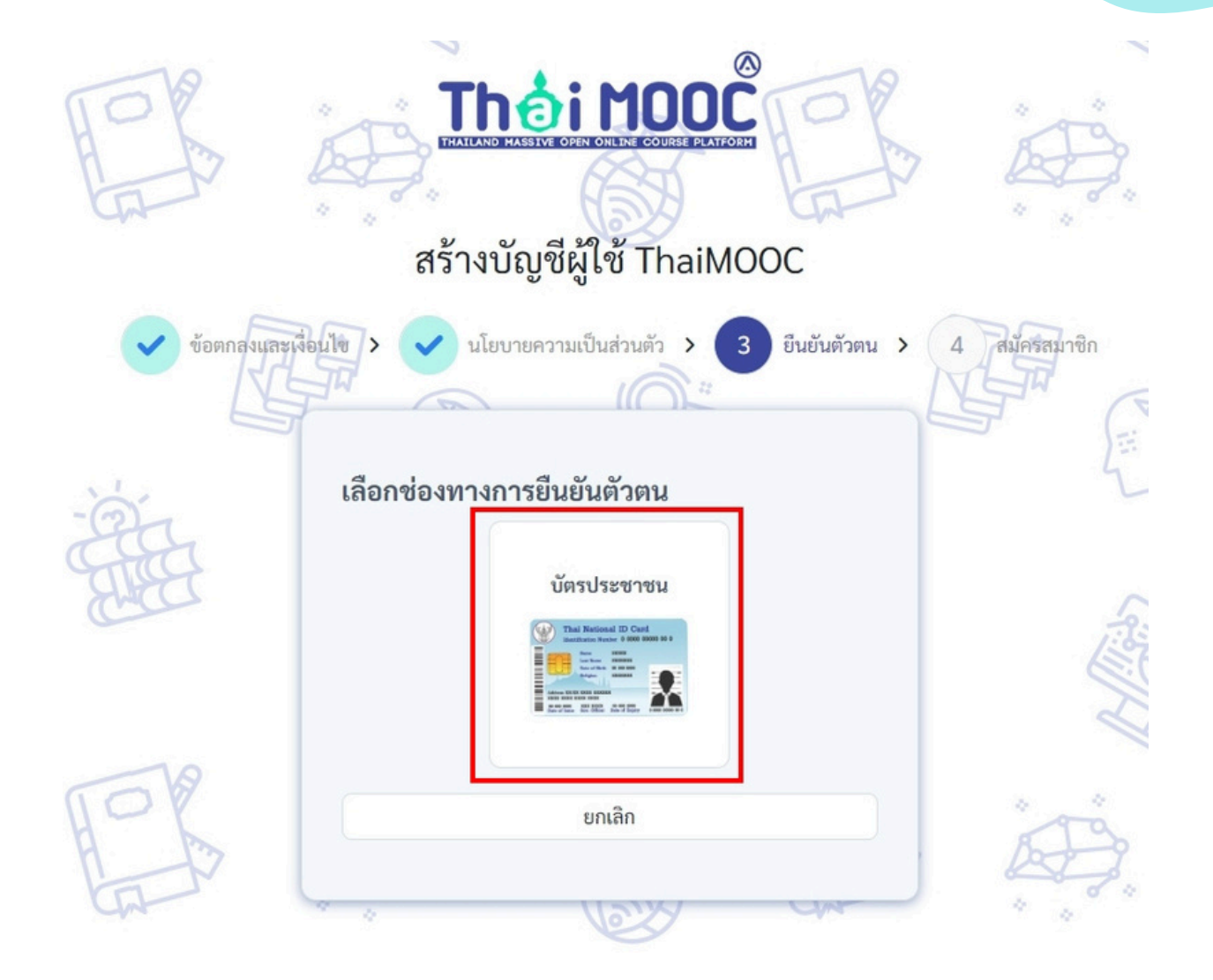

## Theiland Hassive Open Online Course Platform

### ขั้นตอนการสมัครสมาชิก

### 8. ในหน้าต่าง สมัครสมาชิก ให้ผู้เรียนกรอกข้อมูลยันยันตัวตนที่ได้จากบัตร ประชาชนดังต่อไปนี้

• กรอก เลขบัตรประชาชน 13 หลัก

ข้อตกลงและเงื่อนไข ゝ

- กรอก ชื่อ และ นามสกุล ภาษาไทย ตามบัตรประชาชน
- กรอก ชื่อ และ นามสกุล ภาษาอังกฤษ ตามบัตรประชาชน (ระบบจะนำเอาชื่อและนามสกุล ไปสร้างเป็นอีเมลล์ name.sur@thaimooc.ac.th อัตโนมัติ)
- กรอก วัน เดือน ปี เกิด ตามบัตรประชาชน
- กรอกเลข รหัสหลังบัตรประจำตัวประชาชน (cv)

### สร้างบัญชีผู้ใช้ ThaiMOOC

นโยบายความเป็นส่วนตัว

3

ยืนยันตัวตน 🔉

4

สมัครสมาชิก

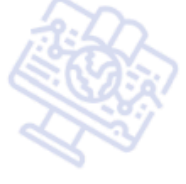

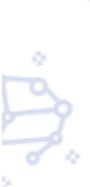

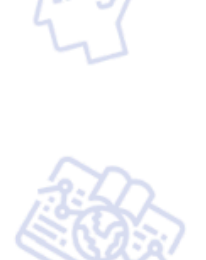

### **ยืนยันตัวตน** กรุณากรอกข้อมูลให้ถูกต้องเพื่อดำเนินการยืนยันตัวตน โดยระบบจะตรวจสอบข้อมูลกับสำนักงานพัฒนารัฐบาลดิจิทัล ..

เลขบัตรประชาชน \*

ระบุเลขบัตรประชาชน 13 หลัก

#### ชื่อ (ภาษาไทย) \*

ระบุชื่อ ภาษาไทย ตามบัตรประชาชน

### นามสกุล (ภาษาไทย) \*

ระบุนามสกุล ภาษาไทย ตามบัตรประชาชน

#### ชื่อ (ภาษาอังกฤษ) \*

ระบุชื่อ ภาษาอังกฤษ ตามบัตรประชาชน

#### นามสกุล (ภาษาอังกฤษ) ตามบัตรประชาชน \*

ระบุนามสกุล ภาษาอังกฤษ ตามบัตรประชาชน

#### วันเกิด \*

ระบบใช้วัน/เดือน/ปีเกิด ในการยืนยันตัวตนและจัดเก็บข้อมูลปีเกิดเท่านั้น

ระบุวันเดือนปีเกิด ตามบัตรประชาชน (ปี พ.ศ.) เช่น 2534-12-30🏥

#### รหัสหลังบัตรประจำตัวประชาชน \*

ระบุรหัสหลังบัตรประจำตัวประชาชน 12 หลัก เช่น JT1-2345678

#### ยืนยันตัวตน

ย้อนกลับ

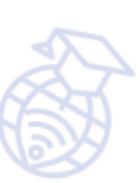

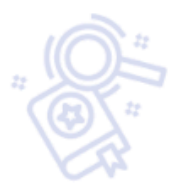

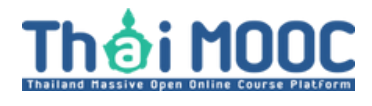

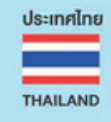

AB0-9343488-99

เลขหลังบัตรประชาชน หรือที่เรียกว่า Laser ID นั้นมีบทบาทสำคัญในการยืนยัน ตัวตนของคุณในปัจจุบัน โดยเลขชุดนี้จะถูกนำมาใช้ร่วมกับเลขบัตรประชาชน 13 หลัก ด้านหน้า สำหรับการตรวจสอบตัวตนของบุคคล เพื่อยืนยันว่า บุคคลที่ทำ ธุรกรรมนั้น มีตัวตนจริงและป้องกันการสวมสิทธิ์

ทั้งนี้ การลงทะเบียนสมัครบัญชี Thai MOOC มิได้จัดเก็บ เลขหลังบัตรประชาชน (Laser ID) ไว้ในระบบ การระบุ เลขหลังบัตรประชาชน ในขั้นตอนการสมัคร เพียงเพื่อส่งข้อมูลไปยังระบบของกรมการปกครอง เพียงครั้งแรกครั้งเดียว ซึ่งมีวัตถุประสงค์เพื่อตรวจสอบและยืนยันว่าบุคคลที่ทำลงทะเบียนกับระบบ Thai MOOC นั้น มีตัวตนจริง

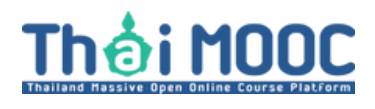

9. เมื่อดำเนินการกรอกข้อมูลเสร็จแล้วให้คลิกปุ่ม ยืนยันตัวตน เพื่อทำการสมัคร สมาชิกกับ Thai MOOC

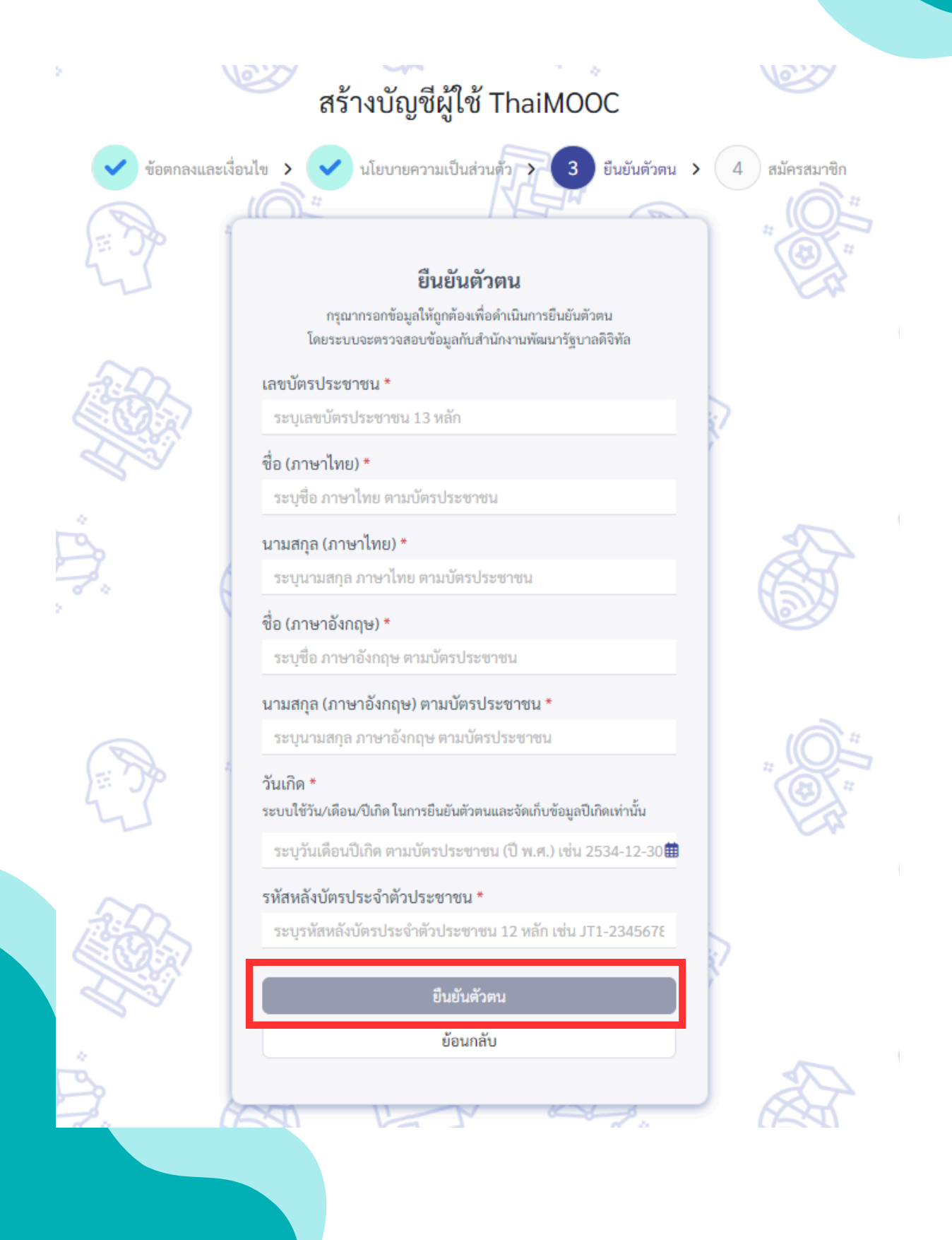